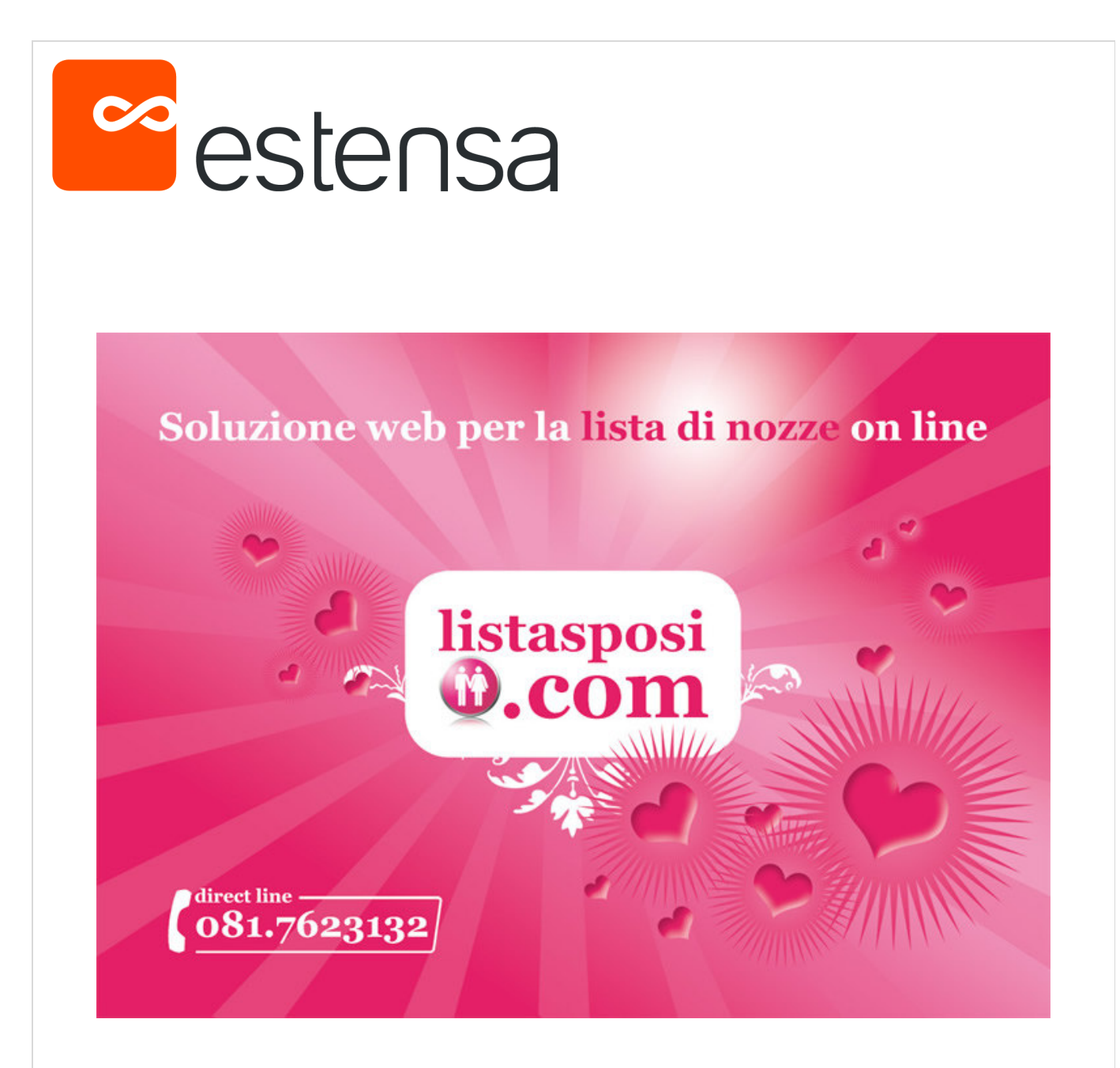

## Manuale d'istruzioni per l'agenzia/negozio

Rel. 1.1

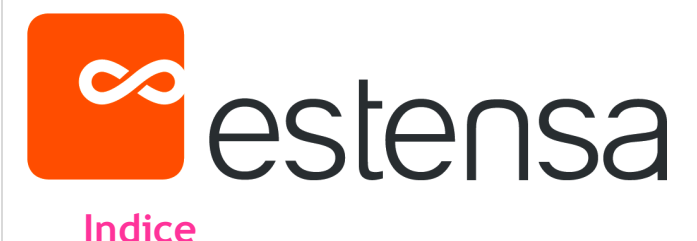

0. Log in

## 1. Parametri generali

- Parametri generali
- Esporta database

#### 2. Gestione privilegi utenti

- Gestione utenti

#### 3. Contact Manager 1.0

- Contatti archiviati
- Motivi del form
- 4. Gestione Contenuti - Gestione pagine

#### 5. Gestione Ordini

- Gestione ordini

#### 6. Gestione Liste

- Gestione liste
- Gestione prodotti

#### 7. Il vostro sito

- http://vostronome.listasposi.com

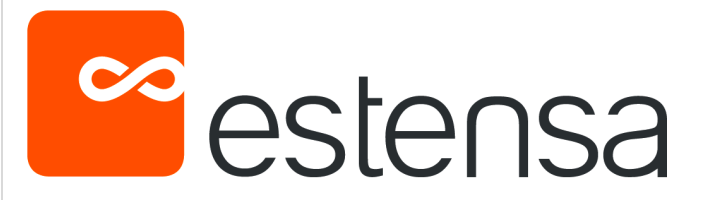

## Log in agenzia/negozio

Digitare l'indirizzo per accedere all'area riservata di lista sposi Es. <u>http://vostronome.listasposi.com/administrator</u>

Inserire nelle apposite aree Username e Password

| listasposi<br>.com<br>soluzione une per liste di nozze on line                                        |
|----------------------------------------------------------------------------------------------------|
| Accesso Pannello di controllo<br>Agenzia / Negozio :<br>Username: Admin<br>Password: •••••<br>Accesti |
| Listasposi.com® powered by estensa.it                                                                 |

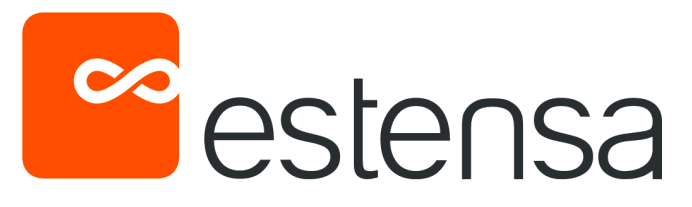

## Parametri Generali

- Parametri generali
- Gestione logo
- Gestione template
- Paginazione liste
- Privacy e Condizioni commerciali
- Modalità di pagamento

#### Parametri Generali

Nella pagina parametri generali è possibile inserire i dati generici dell'azienda che saranno pubblicati nella parte inferiore del vostro sito listasposi.com:

| istasposi<br>.com                                            | Soluzione web per la lista di nozze on lin          | ne !                                                          |
|--------------------------------------------------------------|-----------------------------------------------------|---------------------------------------------------------------|
| Parametri Generali<br>Parametri Generali<br>Esporta database |                                                     | Parametri Generali                                            |
| Gestione Privilegi Utente                                    | Parametri Generali Gestione Logo Gestione Templates | Paginazione Liste Privacy e cond. comm. Modalità di pagamento |
| Gestione Utenti                                              | Nome Sito / Ragione Sociale:                        | listasposi.com by Estensa Srl                                 |
| Contact Manager 1.0                                          | Indirizzo Sede:                                     | Via dei Mille 16                                              |
| Motivi del Form                                              | CAP-                                                | 80121                                                         |
| Gestione Contenuti                                           |                                                     |                                                               |
| Gestione Pagine                                              | Ciita:                                              | Napoh                                                         |
| Gestione Ordini                                              | Provincia:                                          | Na                                                            |
| Gestione Liste                                               | Nazione:                                            | Italia                                                        |
| Gestione Liste                                               | Fax:                                                | +39 081 6102973                                               |
| Gestione Prodotti                                            | lva:                                                | 05481261211                                                   |
| Dettagli Liste                                               | Telefono Fisso:                                     | +39 081 7623132                                               |
| Scegli Template                                              | Telefono Mobile:                                    |                                                               |
| Gestisci presentazione                                       | Email Conceptor                                     | info@estenca it                                               |
| Inserisci Video                                              |                                                     |                                                               |
| Report Lista                                                 | Email Contatti:                                     | guida@estensa.it                                              |
|                                                              | 1                                                   | Invia Modifiche                                               |
|                                                              |                                                     |                                                               |
|                                                              |                                                     |                                                               |
| Inseri                                                       | IMPORTANTE<br>ire uno o più indirizzi               | Riempire i campi e<br>cliccare su <b>invia</b>                |
| emai                                                         | l separati da ; su cui                              | modifiche per salvare i                                       |
| si o<br>cont                                                 | desidera ricevere i<br>ratti provenjenti dal        | dati                                                          |
| cont                                                         | sito                                                |                                                               |

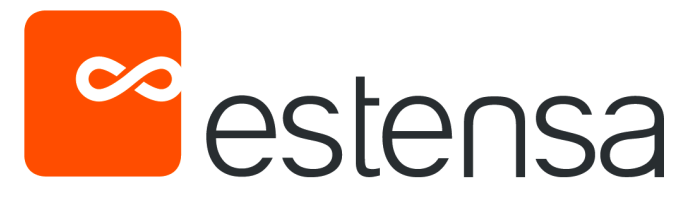

#### **Gestione Logo**

Dà la possibilità d'inserire all'interno del minisito lista sposi il proprio logo aziendale:

| listasposi<br>.com<br>soluzione web per liste di nozze on line          | Soluzione web per la lista di nozze on line                                                                                                    | e !                                                                                                    |
|-------------------------------------------------------------------------|----------------------------------------------------------------------------------------------------|----------------------------------------------------------------------------------------------------|
| Parametri Generali<br>Parametri Generali                                | G                                                                                                    | Gestione Logo                                                                                              |
| Esporta database<br>Gestione Privilegi Utente                           | Parametri Generali Gestione Logo Gestione Templates                                                                                                    | Paginazione Liste Privacy e cond. comm. Modalità di pagamento                                              |
| Gestione Utenti Contact Manager 1.0 Contacti Archiviati Motivi del Form | Preview Logo                                                                                                    | listasposi<br>.com<br>roluzione uno per liste di nazze on line                                             |
| Gestione Contenuti                                                      | Inserimento Immagine (gif / jpeg formato consigliato 180×100)                                                                                                    | Invia questo file:                                                                                         |
| Gestione Pagine Gestione Ordini                                         |                                                                                                    | Invia Modifiche                                                                                            |
| ll Tuo logo q                                                           | 2) Clicca su invia<br>Modifiche per salvare                                                                                                    | 1) Cliccare su <b>sfoglia</b> e<br>selezionare dalle cartelle<br>del proprio computer il<br>logo aziendale |
| *                                                                       | Istasposi<br>rotatione unb per late di nozze entive<br>HOME PAGE                                                                                                    | lista di nozze on line<br>firect line (081.7623132)<br>Per gli sposi Contatti                              |
| *                                                                       | Contraction of the second second seco | Area sposi<br>Userid<br>Password<br>Entra                                                                  |
|                                                                         | Benvenuto<br>Grazie a Listasposi.com scopri un modo nuovo di creare LISTE D<br>NOZZE on-line facile ed intuitivo!                                                                                                    | OI Entra                                                                                                   |

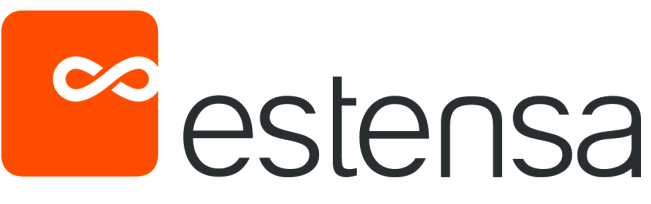

#### **Gestione Template**

Cliccare sul colore per scegliere per il proprio sito lista sposi quello che si preferisce tra quelli proposti:

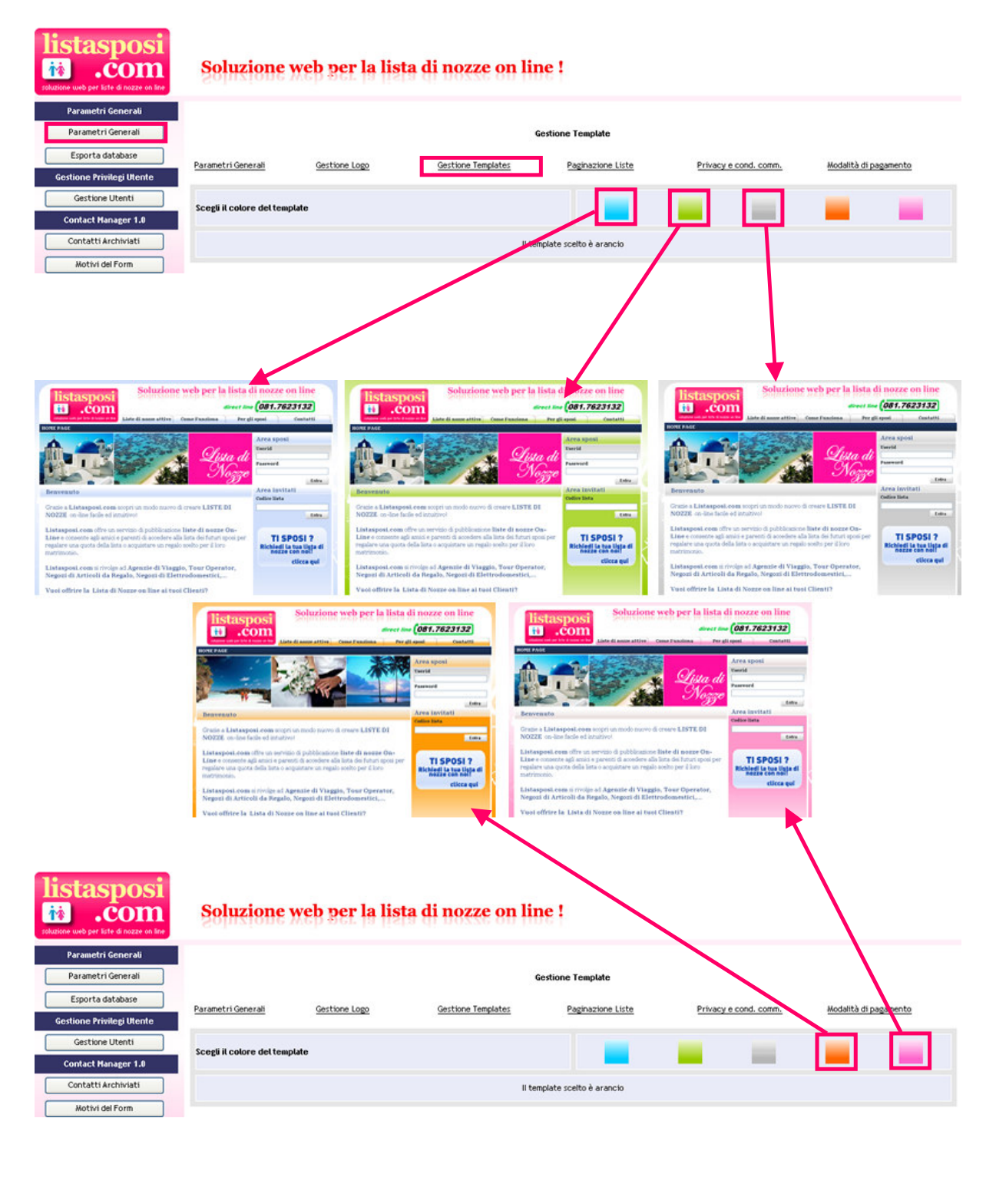

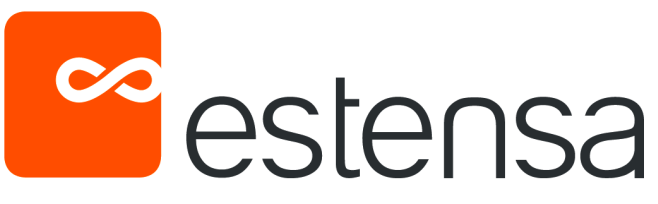

#### Privacy e Condizioni commerciali

Indicare nella seguente pagina la legge sulla privacy e le condizioni commerciali per la vendita:

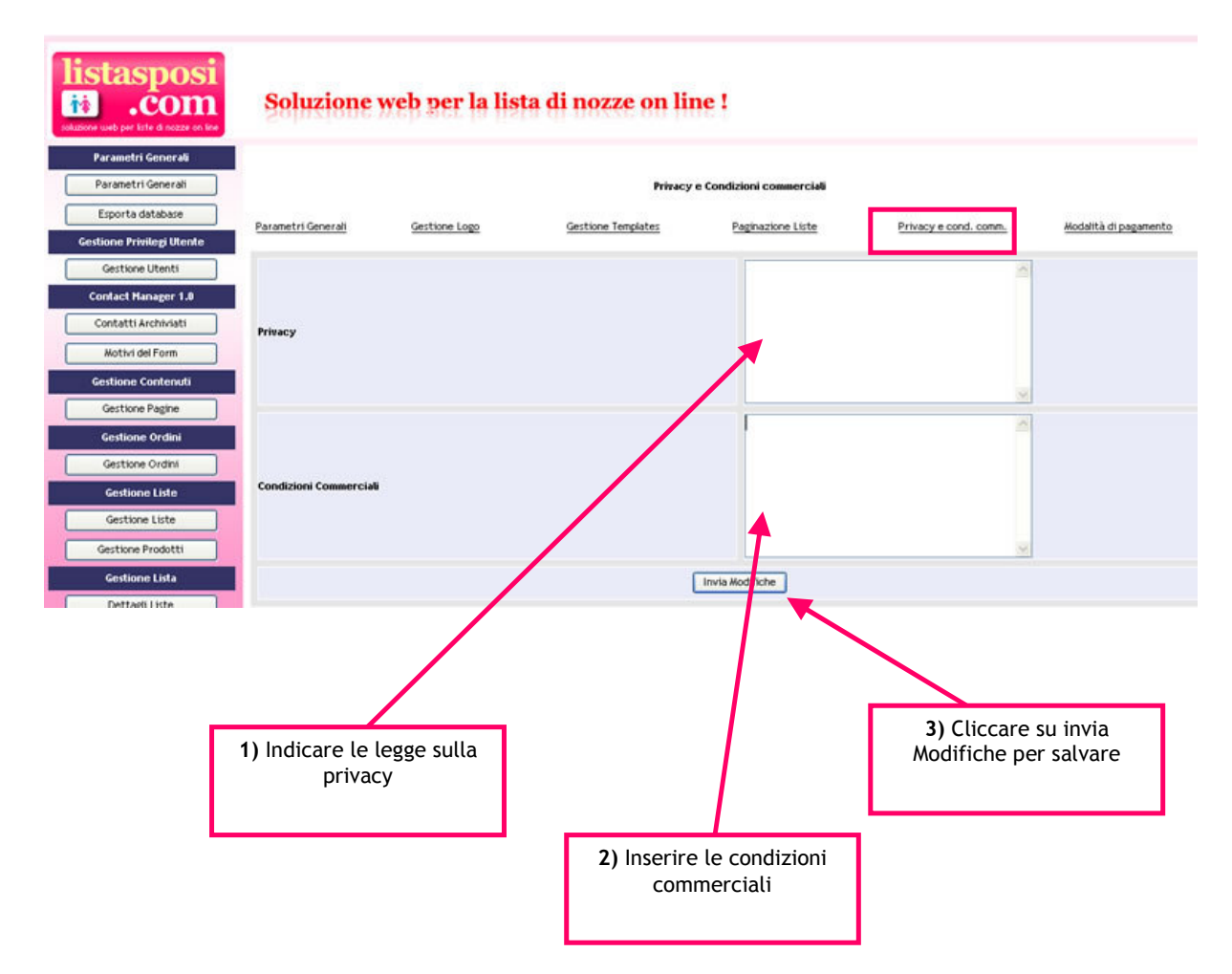

Estensa Srl - Via Dei Mille 16 - 80121 - Napoli - Tel. +39 081 7623132 Fax +39 0816102973 - www.estensa.it

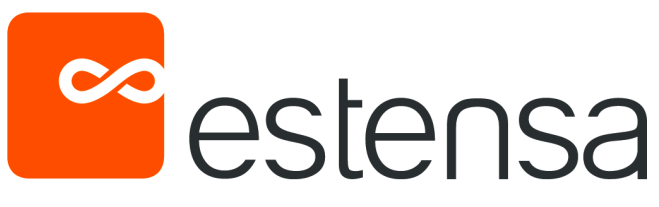

#### Modalità di pagamento

Indicare i dati per ricevere i pagamenti:

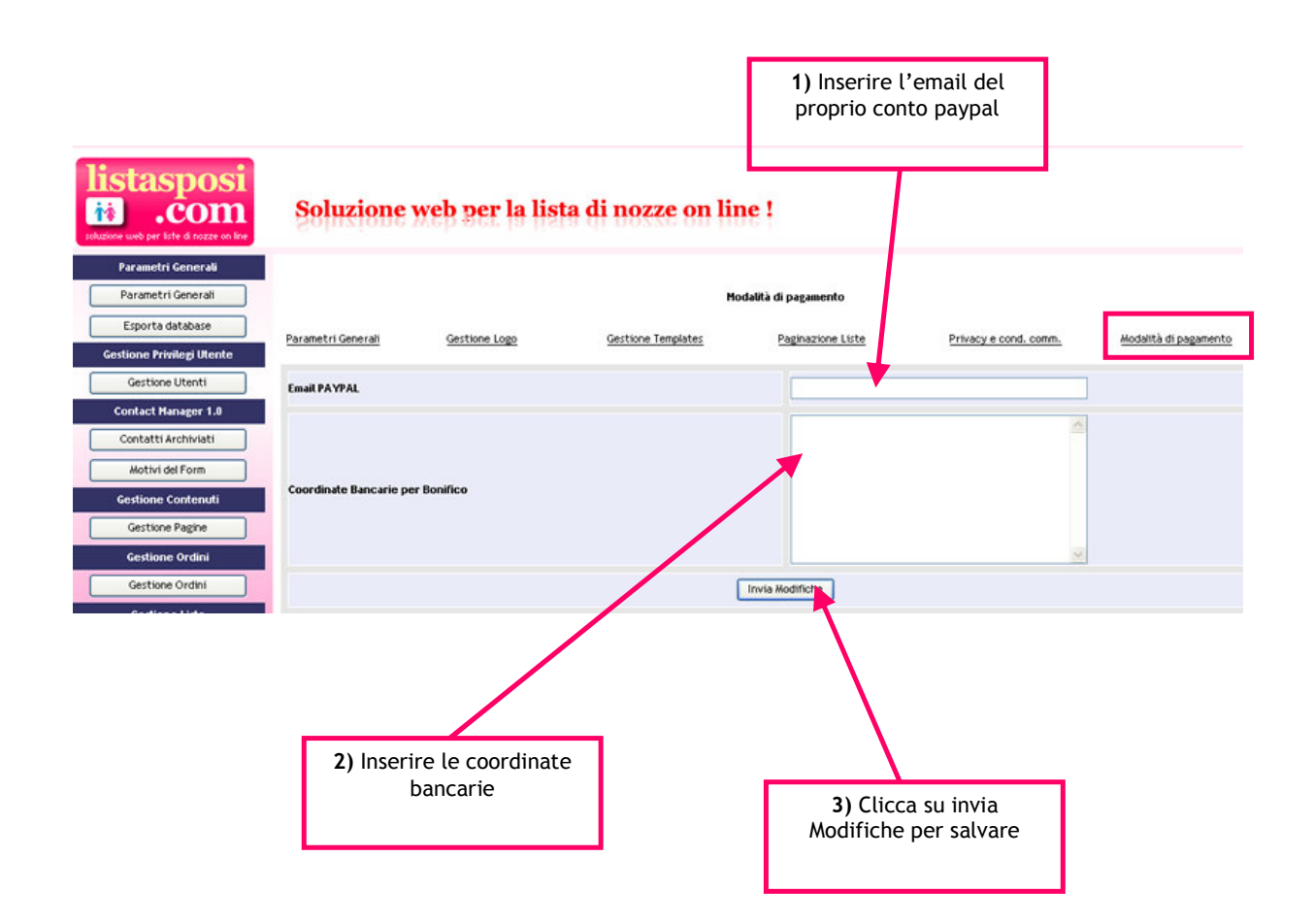

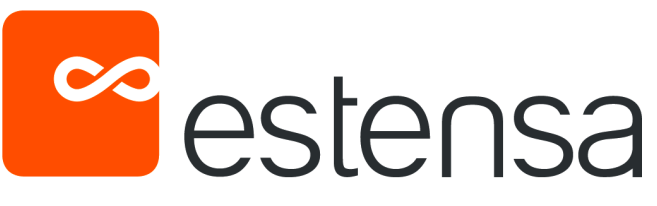

#### Esporta Database

Questa funzione consente di effettuare una copia di sicurezza del database del sito

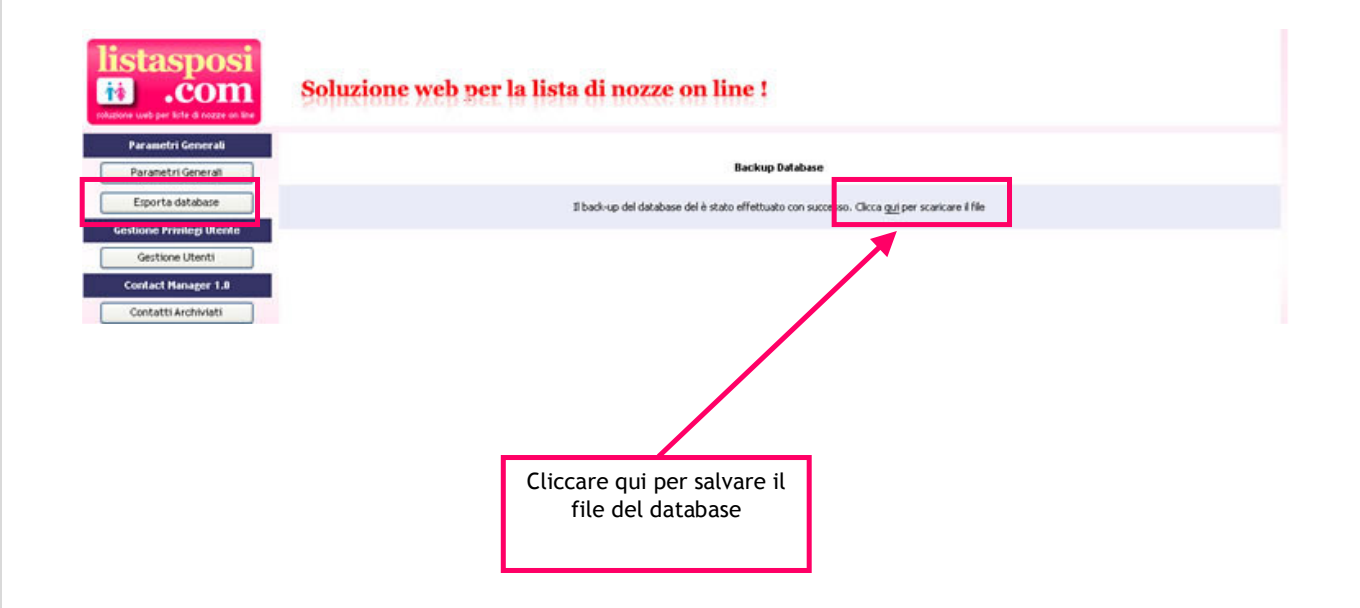

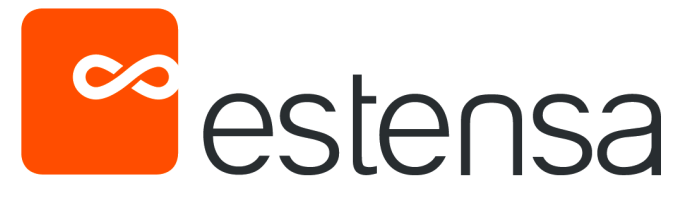

## **Gestione Privilegi Utenti**

#### **Gestione Utenti**

Serve a personalizzare l'accesso al back office dando ad ogni utente una username e una password:

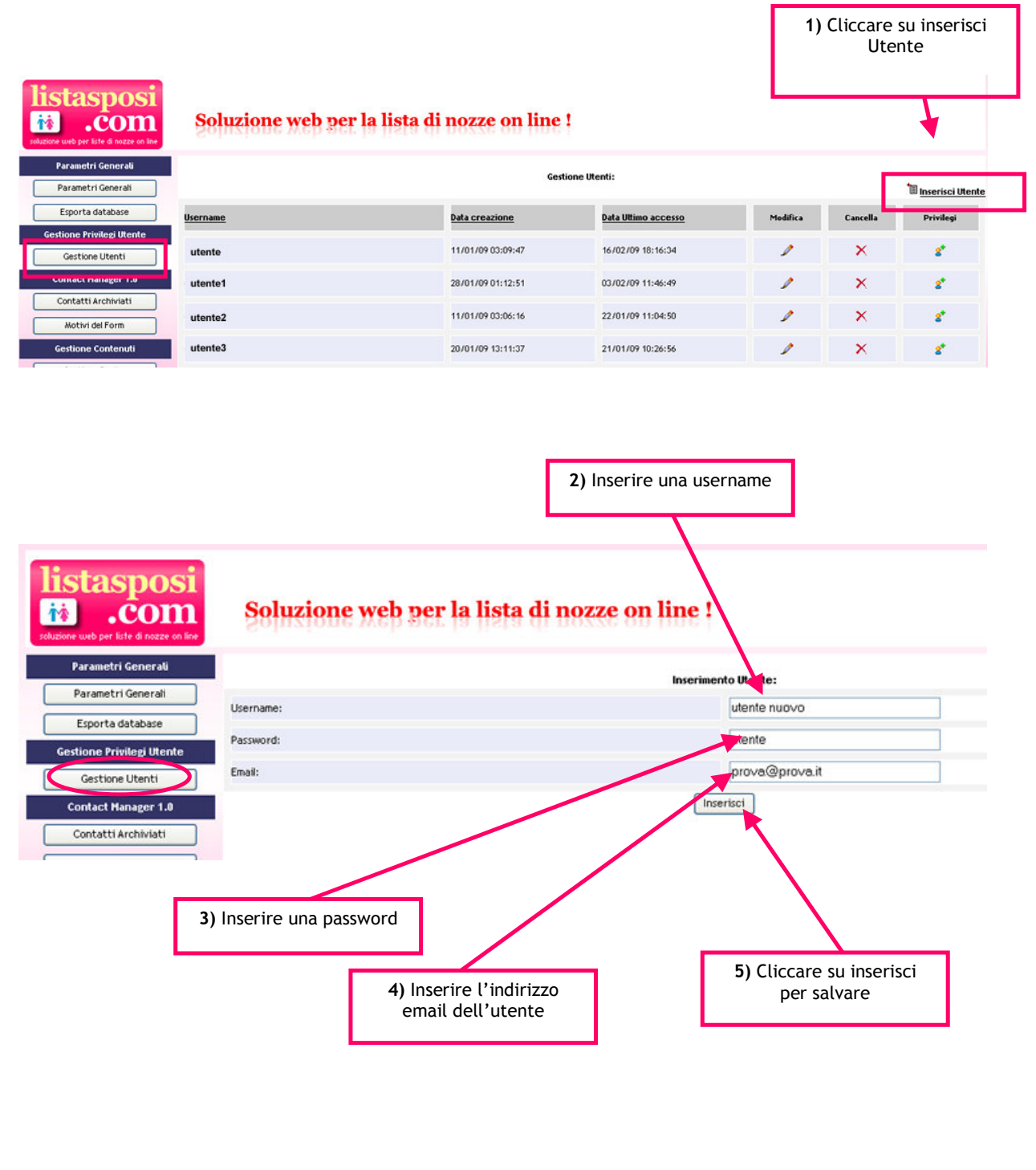

![](_page_10_Figure_0.jpeg)

![](_page_11_Figure_0.jpeg)

![](_page_12_Picture_0.jpeg)

- Motivi del form

#### Contatti archiviati

E' l'area che raccoglie tutti i contatti provenienti dal sito web lista sposi:

![](_page_12_Figure_5.jpeg)

# ∞ estensa

#### Scheda del contatto ID-1

| Motivo:    |                          | Richiesta Informazio | anti                                                           |
|------------|--------------------------|----------------------|----------------------------------------------------------------|
| Nome:      |                          | Provà                |                                                                |
| Cognome:   |                          | PROVA                |                                                                |
| Indirizzo: |                          | Prova                |                                                                |
| Città:     |                          | NAPOLI (NA)          |                                                                |
| Regione:   |                          | Calabria             |                                                                |
| Nazione:   |                          | ITALIA               |                                                                |
| Telefono:  |                          | 12345678             |                                                                |
| Telefono 2 | 1                        |                      |                                                                |
| Fax:       |                          |                      |                                                                |
| Enel:      |                          | guida@estensa.it     |                                                                |
| CAP:       |                          | 80100                |                                                                |
| Richiesta/ | Note:                    | PROVA DEMO           |                                                                |
| Data Richi | esta:                    | 09/12/08 12:29:37    |                                                                |
| lp:        |                          | 87.29.178.68         |                                                                |
| Stato:     |                          | Non Contattato       |                                                                |
| Stampa Sci | heda:                    | 4                    |                                                                |
|            |                          | 1                    |                                                                |
|            | Cliccare qui p<br>la sch | per stampare<br>neda | Cliccare qui per segnare<br>che l'utente è stato<br>contattato |

![](_page_14_Picture_0.jpeg)

#### Motivi del form

Consente d'impostare il campo motivo nel form di contatto e l'autorisposta che arriva all'utente che compila il form:

![](_page_14_Figure_3.jpeg)

![](_page_15_Picture_0.jpeg)

#### Gestione Contenuti Gestione pagine

Grazie alla gestione pagine è possibile cambiare autonomamente i contenuti testuali delle pagine del vostro sito lista sposi:

#### Modificare il titolo:

![](_page_15_Figure_4.jpeg)

![](_page_16_Picture_0.jpeg)

#### Modificare il contenuto:

## listasposi

#### Soluzione web per la lista di nozze on line !

| Parametri Generali       Cestione Categorie Italiano:         Esporta database       Yoce principale di Menu       Yoce secondaria di Menu       Cancella       Modifica       Contenuto Pagina       Posizione         Gestione Privilegi Utente       Pagine        Image: Contact Manager 1.0       Sottocategoria di Pagine       Info Commerciali       X       Image: Contact Manager 1.0       Image: Contact Manager 1.0                                                                                                    |                          |                                                                                                    |                                                                                                    |                                                                                                    |                                                                                                    |                                                                                                    |
|----------------------------------------------------------------------------------------------------|--------------------------|----------------------------------------------------------------------------------------------------|----------------------------------------------------------------------------------------------------|----------------------------------------------------------------------------------------------------|----------------------------------------------------------------------------------------------------|----------------------------------------------------------------------------------------------------|
| Exports database       Yoce principale di Henu       Yoce secondaria di Henu       Cancella       Hodifica       Contenuto Pagina       Posizione         Gestione Privilegi Utenti       Pagine                                                                                                    |                          | Gesti                                                                                                    | one Categorie Italiano                                                                                                    |                                                                                                    |                                                                                                    |                                                                                                    |
| Gestione Privilegi Utente     Pagine     Image: margina pagina pa | Voce principale di Menu  | Voce secondaria di Menu                                                                                                    | Cancella                                                                                                    | Modifica                                                                                                    | Contenuto Pagina                                                                                                    | Posizione                                                                                                    |
| Gestione Utenti       Pagine          Contact Hanager 1.0       Sottocategoria di Pagine       Info Commerciali       X       Image: Contact Hanager 1.0       Image: Contact Hanager 1.0                                                                                                    |                          |                                                                                                    |                                                                                                    | _                                                                                                    |                                                                                                    |                                                                                                    |
| Contact Hanager 1.0       Sottocategoria di Pagine       Info Commerciali       X       Image: Contact Manager 1.0       Image: Contact Manager 1.0       I                                                                                                    | Pagine                   |                                                                                                    |                                                                                                    |                                                                                                    |                                                                                                    |                                                                                                    |
| Contatti Archivisti       Bergii sposi       X       X       Image: Contact and Contact and Con                                 | Sottocategoria di Pagine | Info Commerciali                                                                                                    | ×                                                                                                    | 1                                                                                                    | e                                                                                                    | 0 🔽 Invia                                                                                                    |
| Mothvi del Form     Sottocategoria di Pagine     Come funziona     X     V     Imit     Imit       Gestione Contenuti     Sottocategoria di Pagine     Come funziona     X     V     Imit     2     Imit       Gestione Pagine     Sottocategoria di Pagine     Benvenuto     X     V     Imit     3     Imits                                                                                                    | Cabbaashamada di Danina  | Barr of second                                                                                                    | ~                                                                                                    |                                                                                                    | 0                                                                                                    | 1 Inuta                                                                                                    |
| Gestione Contenutii       Sottocategoria di Pagine       Come funziona       X       Image: Come funziona       X       Image: Come funziona       Image: Come funziona       Image: Come funciona       Image: Come funciona <thimage: come="" funciona<="" th=""> <thimage:< td=""><td>soccocacegoria di Pagine</td><td>Per ga sposi</td><td>^</td><td>~</td><td></td><td></td></thimage:<></thimage:>                                                                                                    | soccocacegoria di Pagine | Per ga sposi                                                                                                    | ^                                                                                                    | ~                                                                                                    |                                                                                                    |                                                                                                    |
| Gestione Pagine Benvenuto X / Imvia                                                                                                    | Sottocategoria di Pagine | Come funziona                                                                                                    | ×                                                                                                    | 1                                                                                                    |                                                                                                    | 2 🔽 Invia                                                                                                    |
| Gestione Ordini                                                                                                    | Sottocategoria di Pagine | Benvenuto                                                                                                    | ×                                                                                                    |                                                                                                    |                                                                                                    | 3 V Invia                                                                                                    |
|                                                                                                    |                          |                                                                                                    | ~                                                                                                    | -                                                                                                    |                                                                                                    |                                                                                                    |
|                                                                                                    |                          |                                                                                                    |                                                                                                    |                                                                                                    |                                                                                                    | _                                                                                                    |
|                                                                                                    |                          | 1) Cliccar                                                                                                    | e qui per m                                                                                                    | odifica                                                                                                    | are il contenuto                                                                                                    |                                                                                                    |
| 1) Cliccare qui per modificare il contenuto                                                                                                    |                          | i) circcu                                                                                                    | dolla                                                                                                    | anina                                                                                                    |                                                                                                    |                                                                                                    |
|                                                                                                    |                          | Voce principale di Menu<br>Pagine<br>Sottocategoria di Pagine<br>Sottocategoria di Pagine<br>Sottocategoria di Pagine<br>Sottocategoria di Pagine | Voce principale di Menu       Voce secondaria di Menu         Pagine          Sottocategoria di Pagine       Info Commerciali         Sottocategoria di Pagine       Per gli sposi         Sottocategoria di Pagine       Come funziona         Sottocategoria di Pagine       Benvenuto | Gestione Categorie Raliana         Voce principale di Menu       Voce secondaria di Menu       Cancella         Pagine        Info Commerciali       X         Sottocategoria di Pagine       Per gli sposi       X         Sottocategoria di Pagine       Come funziona       X         Sottocategoria di Pagine       Benvenuto       X         Info Commerciali       X       X         Sottocategoria di Pagine       Come funziona       X         Sottocategoria di Pagine       Benvenuto       X | Costone Categorie Raliano:         Voce principale di Menu       Voce secondaria di Menu       Cancella       Modifica         Pagine        Image       Image       Image       Image         Sottocategoria di Pagine       Info Commerciali       X       Image       Image         Sottocategoria di Pagine       Per gli sposi       X       Image       Image         Sottocategoria di Pagine       Come funziona       X       Image       Image         Sottocategoria di Pagine       Benvenuto       X       Image       Image         Sottocategoria di Pagine       Benvenuto       X       Image       Image       Image       Image         Sottocategoria di Pagine       Benvenuto       X       Image       Image | Gestione Categorie Italiane:         Voce principale di Menu       Voce secondaria di Menu       Cancella       Modifica       Contenuto Pagina       Image         Pagine |

| listasposi<br>.com                                                 | Soluzione web per la lista di nozze on line !                                                                                                    |
|--------------------------------------------------------------------|----------------------------------------------------------------------------------------------------|
| Parametri Generali<br>Parametri Generali                           | Contenuto Pagina Baliano:                                                                                                    |
| Esporta database<br>Gestione Privilegi Utente<br>Gestione Utenti   | Titolo: Lista rozze on line, liste di nozze                                                                                                    |
| Contact Hanager 1.0 Contatti Archiviati Motivi del Form            | Attenzione regna vescriptioniji.       Per modificare il contenut         Attenzione regna vescriptioniji.       Per modificare il contenut         Lista nozze on line. Sokzione per creare le liste di nozze on line sia per viaggi di nozze che per articoli da regalo ed       Menzione         elettrodomestici       modifica                                                                                                    |
| Cestione Contenuti Cestione Pagine Gestione Ordini Gestione Ordini | Keywords:<br>Attenzione: Per un corretto inserimento si consiglia di non effettuare copia è incolla da altre fonti.<br>Iste di nozze, itata di nozze, viaggio di nozze, viaggi di nozze, kuna di miele, regalo di nozze, regaliare on line, sposi,<br>matrimonio, cerimonia, regali agli sposi, sposo, sposo, abito sposa                                                                                                    |
| Gestione Liste<br>Gestione Liste<br>Gestione Prodotti              | Conferendio:<br>Attenzione: Per un corretto inserimento si consiglia di non effettuare copia è incolla da attre fonti.                                                                                                    |
| Cestione Lista Dettagi Liste Scegi Template Continuement prime     | Orazie a Listasposi.com scopri un modo nuovo di creare LISTE DI NOZZE on-line facile ed intuitivol Listasposi.com offre un servizio di pubblicazione liste di nozze On Line e consente agli amici e parenti di accedere alla lista dei futuri sposi per regalare una quota della lista o acquistare un regalo scetto per il loco matrimonio. Listasposi.com si rholge ad Agenzie di Vlaggio, Tour Operator, Negozi di Articoli da Regalo, Negozi di Elettirodomestici |
| Insertsci Presentazione Insertsci Video Insertsci FotoGallery      | Vuoi offrike la Lista di Nozze on line ai tuoi Clienti?                                                                                                    |
| Report Lista                                                       | Con Listasposi.com i tuoi Clienti avranno l'opportunità di promuovere la loro lista di nozze sul web e permettere ad amici e parenti di accedere ad un sito dedicato per vedere,<br>arquistare i regali ed inviare gli auguri da qualsiasi punto del mondo!                                                                                                    |

![](_page_17_Picture_0.jpeg)

## **Gestione Ordini**

In quest'area sono riepilogati gli ordini effettuati completi di metodo di pagamento, quota versata, data e ora.

E' possibile fare una ricerca tra gli ordini secondo i seguenti parametri:

- Per lista
- Per intervallo di date
- Per modalità di pagamento
- Per stato di pagamento

![](_page_17_Figure_8.jpeg)

![](_page_18_Picture_0.jpeg)

#### Codice Lista:

K5UJM¥6I

| Nome Lista : Ros<br>Nome Amico/Parente: Pep<br>Email : <u>pep</u>                                               | si Mario/Gentile Rosa<br>pe Peppe      |                           |        |           |
|----------------------------------------------------------------------------------------------------|----------------------------------------|---------------------------|--------|-----------|
| Nome Amico/Parente: Pep<br>Email : <u>pep</u>                                                                   | ре Рерре                               |                           |        |           |
| Email : pep                                                                                                    |                                        |                           |        |           |
| Lange and the second second second second second second second second second second second second second second | pe@peppe.it                            |                           |        |           |
| Telefono: 123                                                                                                   | 456                                    |                           |        |           |
| Nazione: ITA                                                                                                    | LIA                                    |                           |        |           |
| Indirizzo: Pep                                                                                                  | pe                                     |                           |        |           |
| Località: Pep                                                                                                   | pe                                     |                           |        |           |
| CAP: 801                                                                                                    | 00                                     |                           |        |           |
| Provincia: NA                                                                                                   |                                        |                           |        |           |
| Codice Fiscale / Partita IVA : 123                                                                              | 4667                                   |                           |        |           |
| Data Ordine : 16/02/09 18:54:17                                                                                 |                                        |                           |        |           |
| Modalità: Bon                                                                                                   | ifico                                  |                           |        |           |
| Stato : pag                                                                                                    | ato                                    |                           |        |           |
|                                                                                                    | Prodotti/Servizi ordinati              |                           |        |           |
| ld Prodotto/Servizio                                                                                            | Nome Prodotto/Servizio                 | Prezzo Quantità SubTotale |        | SubTotale |
| #15 Vo                                                                                                    | o - rit. 07/10 Male - Roma 12.00 18.25 | € 100,00                  | 1      | € 100,00  |
|                                                                                                    |                                        |                           | Totale | € 100,00  |
| Stampa Scheda:                                                                                                  | h                                      |                           |        |           |
|                                                                                                    | Towns indiatus                         |                           |        |           |

![](_page_19_Picture_0.jpeg)

### **Gestione liste:**

- Gestione liste
- Gestione prodotti

#### **Gestione liste**

Serve ad inserire e gestire le liste di nozze e i prodotti

![](_page_19_Figure_6.jpeg)

![](_page_20_Figure_0.jpeg)

![](_page_21_Figure_0.jpeg)

![](_page_22_Picture_0.jpeg)

#### **Gestione prodotti**

Questa funzione serve a gestire, modificare ed inserire i prodotti delle liste di nozze

![](_page_22_Figure_3.jpeg)

![](_page_23_Figure_0.jpeg)

![](_page_24_Picture_0.jpeg)

![](_page_25_Picture_0.jpeg)

#### Il vostro sito

Digitare l'indirizzo del proprio sito lista sposi per visualizzare i dati inseriti: Es: <u>http://vostronome.listasposi.com</u>

![](_page_25_Picture_3.jpeg)